## 1 ШАГ: Нужно зарегистрироваться на сайте www.myhalyk.kz

| 🔘 ARTA Synergy 🛛 🗙 🔀 Вход в веб-клиент Z 🗙 🥪 ONL       | YOFFICE™ × 😤 Войти ×                                                                                                    | Constitution of the local distance                                                                                                    |               |
|--------------------------------------------------------|----------------------------------------------------------------------------------------------------|----------------------------------------------------------------------------------------------------|---------------|
| 🗲 🔿 🖱 👫 🗎 HALYK SAVINGS BANK OF KAZAKHSTAN JSC [KZ] ht | tps://www.myhalyk.kz/wb/auth/userlogin?execution=e1s1                                                                                                    |                                                                                                    | ක් <b>ස</b> ් |
|                                                        |                                                                                                    | Казакиа                                                                                                    |               |
|                                                        | Войти                                                                                                    |                                                                                                    |               |
|                                                        | Имя пользователя 👔                                                                                                    |                                                                                                    |               |
|                                                        | Параль ()                                                                                                    | Войти по паролю                                                                                                    |               |
|                                                        |                                                                                                    | полученного в банкомате<br>Зарегистрироваться по номеру                                                                                                    |               |
|                                                        | Войти                                                                                                    | карты<br>Восстановление пароля                                                                                                    |               |
|                                                        |                                                                                                    |                                                                                                    |               |
|                                                        | 06,11.2015<br>Уважаеные клиенты!<br>В свази с ременными техническими проблемами, АО «Народный Бан<br>приема платежий в пользу АО «Казахтелеком» через отделения и диста-<br>Одате и времени восснояления Банком будет сообщено дологичитель<br>Банк приносит свои извинения за временные неудобства.<br>"дистационные каналы продаж включают в себя банкоматы, сист<br>платекные терминалы.<br>С уважением, АО «Народный Банк Казахстана». | к Казахстана» (далее - Банк) уведомляет Вас о приостановлении<br>ционные каналы продаж "Банка.<br>ю.<br>емы «Интернет-Банкинг физических лиц», Мобильный банкинг,                                                                                                    |               |
|                                                        | 15.10.2015 Акция! В myhalyk.kz за призами!<br>Уаажаемые клиенты!<br>АО «Народный Банк Казахстана» рад сообщить Вам о запуске акции «В і<br>С 15 октября по 31 декабря 2015 года совершайте платежки и п<br>www.myhalyk.kz и станьте обладателем планшета, мобильного телефона<br>в исполи и воемости. Сем кли и Поншика околосита соото испол                                                                                              | myhalyk kz за призами!»<br>ереводы в системе Интернет-баниинг для физических лиц —<br>или ногубука, которые разыгрываются в следующих номинациях.<br>то асчиностники на миноя 3 (техе) а резовляся в пол и техет                                                                                     |               |
|                                                        | пользона и провода и россрыша импаста просодится средн импе<br>пица за весь период адици в системе. Количество поберителей — 15 челова<br>«Выигрышный платеж» — розспрыш Мобильного телефона проводи<br>по любым электронным квитанциям (Алеко, ИВЦ, Астанажергосбыт<br>10 человек.<br>НОУТЕУКОМ будет награжден самый «Активный пользователь», о<br>указанных в первых двух номинациях, выпустивший карточку Virtuon и ос                 | на издиратильски по минос о сурод, пореждено полозу претежи<br>так среди клиентов, осуществивших не менее 6 (шести) платежей<br>) за весь период акции в системе. Количество опобедителей —<br>вершивший в период акции максимальное количество операций,<br>ачавший мобильное приложение «myHalyk». |               |
|                                                        | 15.10.2015                                                                                                    |                                                                                                    | 1237          |

08.11.2015

## 2 ШАГ: Выбрать приложение «Платежи и переводы»→ прочие услуги

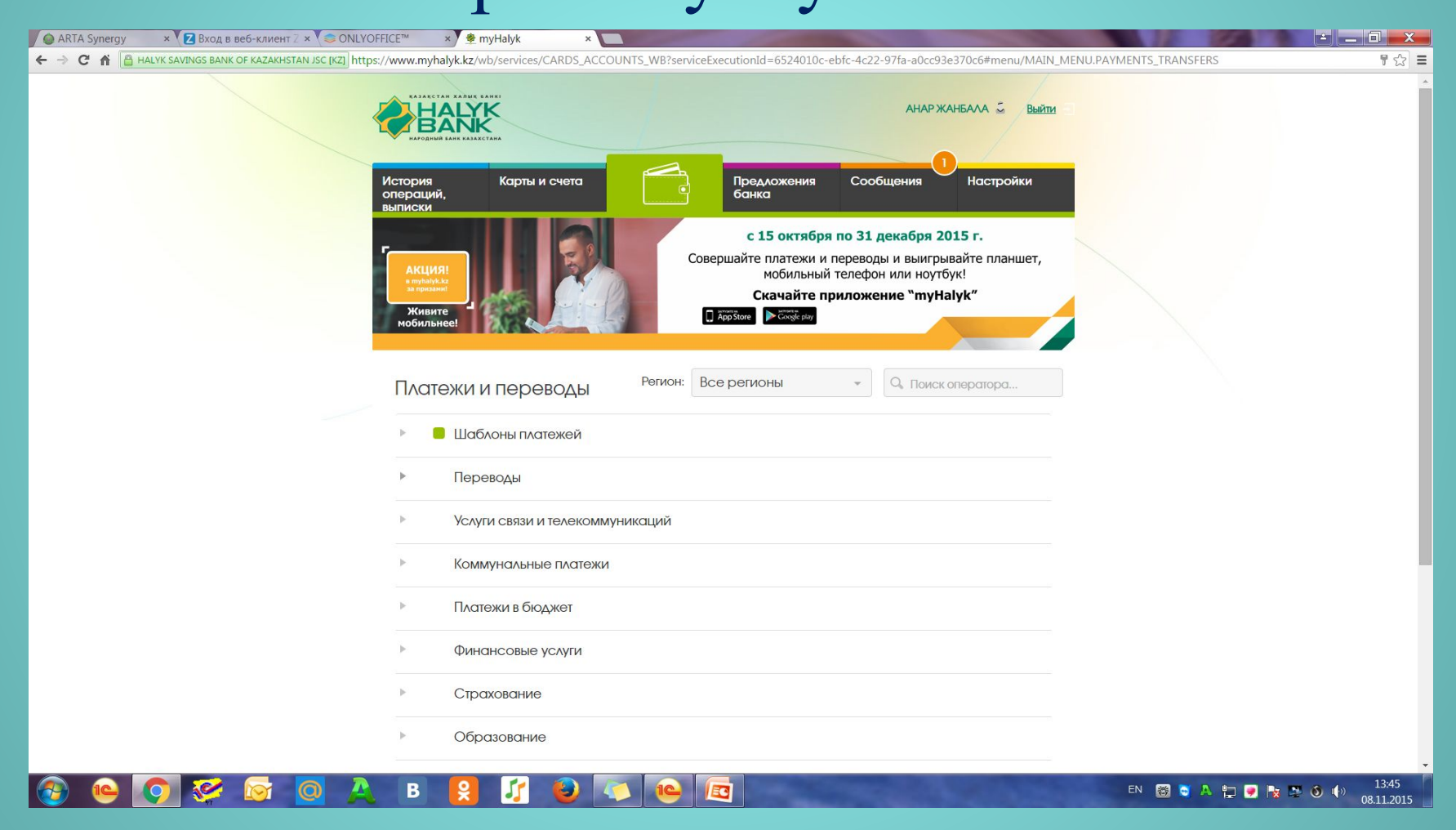

## 3 ШАГ: Из списка организации найти «ТОО МЕДИКЕР (за перелимиты)»

| 🖉 🕼 ARTA Synergy 🛛 🗴 🔀 Вход в веб-клиент 🛛 × 🈂 ONLYO      | FFICE™ × 🐓 myHalyk × 🔲                                                                                                    |                                        | ×  |
|-----------------------------------------------------------|----------------------------------------------------------------------------------------------------|----------------------------------------|----|
| ← → C f lalyk savings bank of kazakhstan JSC [K2] http:// | s://www.myhalyk.kz/wb/services/OTHER_PAYM_11133?serviceExecutionId=66987265-8009-4c5e-8cb2-e3f578443f40                                                                        | 2                                      | Ξ  |
|                                                           | История<br>операций,<br>выписки Сообщения Н                                                                                                    | астройки                               | -  |
|                                                           | ← Вернуться к странице «Платежи и переводы»                                                                                                    |                                        |    |
|                                                           | Платеж в ТОО Медикер (за перелимит)                                                                                                    |                                        |    |
|                                                           | Карта-источник<br>VISA 4402******7507 (27 275,78 KZT)                                                                                                    |                                        |    |
| _                                                         | Регион<br>Астана                                                                                                    |                                        |    |
|                                                           | Организация<br>ТОО Медикер (за перелимит)                                                                                                    |                                        |    |
|                                                           | ΦΝΟ                                                                                                    |                                        |    |
|                                                           | ИИН                                                                                                    |                                        |    |
|                                                           | Сумма                                                                                                    |                                        |    |
|                                                           | KZT                                                                                                    |                                        |    |
|                                                           | комиссия<br>за перевод платежа - 1% min 100 тенге max 3000 тенге от суммы перевода (5 тенге для<br>пенсионеров и лиц, получающих пособия из республиканского/местного бюджета) |                                        |    |
|                                                           |                                                                                                    |                                        |    |
|                                                           | Создать шаблон<br>Создать регулярный платеж                                                                                                    |                                        |    |
| 📀 🕒 💽 癸 🔯 🧕 🔔                                             | B 😫 🌠 赵 💽 📧                                                                                                    | EN 🔯 🗟 🗛 🏣 💽 🎠 😤 🗿 🌗 13.49<br>08.11.20 | .5 |

## 5 ШАГ: Заполнить следующие строки: →ФИО →ИИН→Ввести сумму перелимита → Оплатить

| 🖉 🖉 ARTA Synergy 🛛 🗴 🔁 Вход в веб-клиент 2 🗙 🥯 ONLYG      | OFFICE™ ×                                                                                                    | 🔺 🗕 🖬 🗾 📈                                                                                                    |
|-----------------------------------------------------------|----------------------------------------------------------------------------------------------------|----------------------------------------------------------------------------------------------------|
| ← → C n latyk savings bank of kazakhstan jsc [kz] http:// | ps://www.myhalyk.kz/wb/services/OTHER_PAYM_11133?serviceExecutionId=66987265-8009-4c5e-8cb2-e3f578443f40                                                           | ☆ =                                                                                                    |
|                                                           |                                                                                                    | *                                                                                                    |
|                                                           | операций,<br>выписки                                                                                                    |                                                                                                    |
|                                                           | - Вернулься к странице «Платежи и переводы»                                                                                                    |                                                                                                    |
|                                                           |                                                                                                    |                                                                                                    |
|                                                           | Платеж в 100 медикер (за перелимит)                                                                                                    |                                                                                                    |
|                                                           | VISA 4402******7507 (27 275.78 KZT) 🗸 🧹                                                                                                    |                                                                                                    |
|                                                           | Регион                                                                                                    |                                                                                                    |
|                                                           |                                                                                                    |                                                                                                    |
|                                                           | ТОО Медикер (за перелимит)                                                                                                    |                                                                                                    |
|                                                           | ٥No                                                                                                    |                                                                                                    |
|                                                           | ИИН                                                                                                    |                                                                                                    |
|                                                           |                                                                                                    |                                                                                                    |
|                                                           | Сумма                                                                                                    |                                                                                                    |
|                                                           | KZT                                                                                                    |                                                                                                    |
|                                                           | Комиссия                                                                                                    |                                                                                                    |
|                                                           | за перевод платежа - 1% min 100 тенге max 3000 тенге от суммы перевода (5 тенге для<br>пенсионеров и лиц, получающих пособия из республиканского/местного бюджета) |                                                                                                    |
|                                                           |                                                                                                    |                                                                                                    |
|                                                           | Создать шаблон                                                                                                    |                                                                                                    |
|                                                           | Создать регулярный платеж                                                                                                    |                                                                                                    |
| 🚱 🕒 💽 🤗 🖸 🛕                                               | B 😫 🌠 🕘 🔍 💽 📧                                                                                                    | 13:49 08.11.2015 08.11.2015 08.11 08.11 |